## Guide d'installation rapide du thermostat Intelligent S40 de Lennox<sup>®</sup> 508791-01CF Avril 2025

## Balayez le code QR pour le guide d'installation et de configuration du S40.

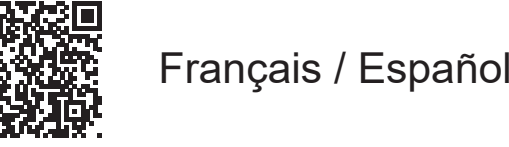

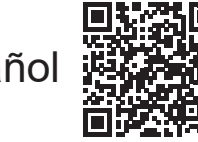

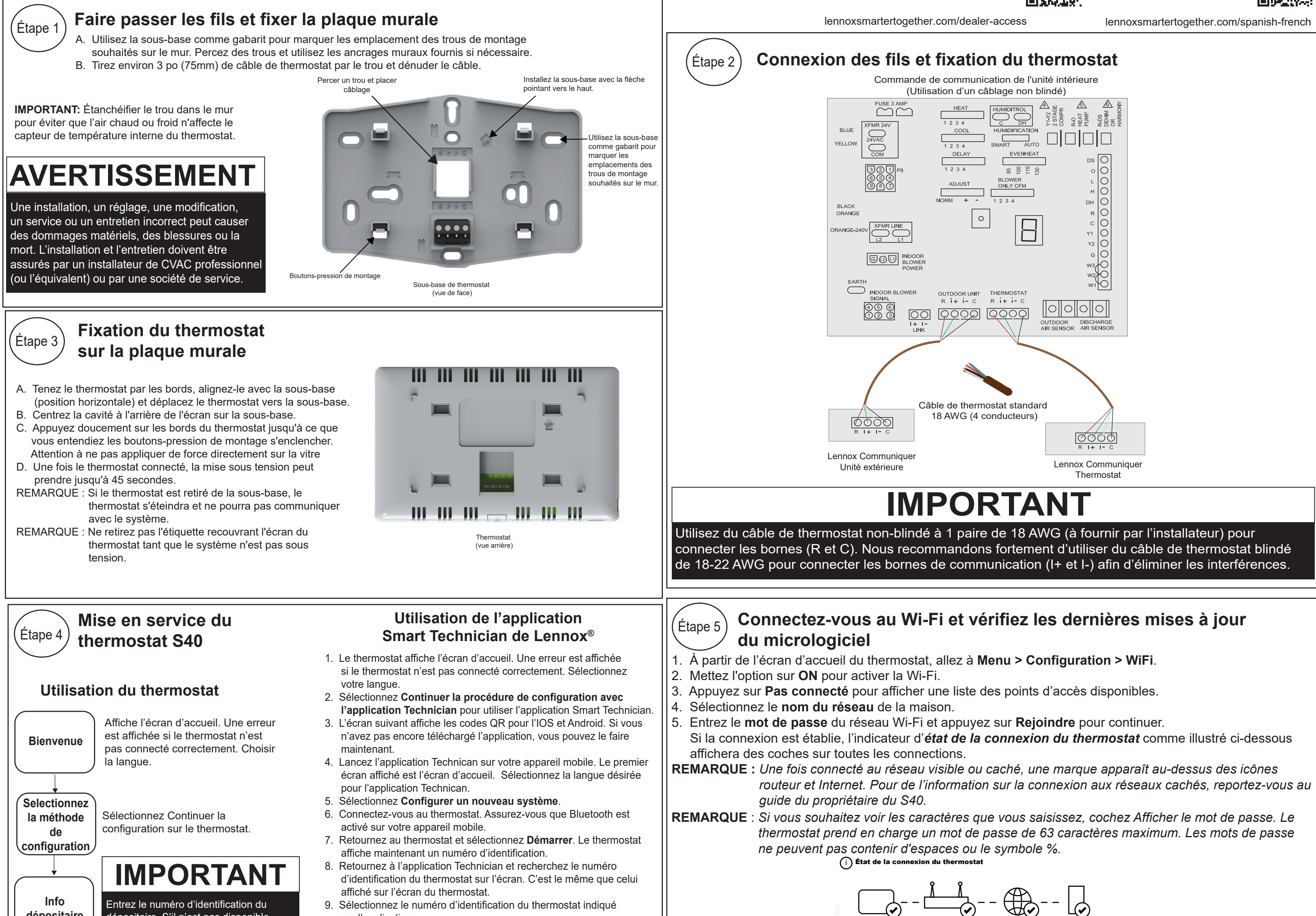

dépositaire

depositaire. S il n'est pas disponible, entrez le numéro de téléphone associé au compte du dépositaire. Cela permettra les diagnostics avancés et le partage à distance, si le propriétaire l'autorise.

Généralités

Réglez l'heure, la date, la langue et l'unité de température (Fahrenheit ou Celsius).

Équipement détecté

Détecte automatiquement l'équipement communiquant et le module d'interface de l'équipement (EIM) éventuels. L'équipement non-communiquant est ajouté sur cet écran Smart Zoning peut apparaitre après cet écran s'il est installé, de pair avec un écran indiquant le débit d'air par zone.

RappelsSpécifiez les types et fréquence<br/>des rappels (ex. : changer le filtre<br/>tous les 3 mois).

sur l'application.

10. Un écran indique qu'elle se connecte au thermostat. Le prochain écran indique si la connexion est effectuée.

- IMPORTANT : Entrez le numéro d'identification du dépositaire. S'il n'est pas disponible, entrez le numéro de téléphone associé au compte du dépositaire. Cela permettra les diagnostics avancés et le partage à distance si le propriétaire l'autorise.
  Réglez l'heure, la date, la langue et l'unité de température.
- 13. Détecte automatiquement l'équipement communiquant et l'EIM. L'équipement non-communiquant est ajouté sur le prochain écran. Smart Zoning peut apparaitre après cet écran s'il est installé, de pair avec un écran indiquant le débit d'air par zone.
- 14. Spécifiez les types et fréquence des rappels (ex. : changer le filtre tous les 3 mois).
- 15. Continuez à répondre aux questions pour terminer la configuration du système.

Pour ajouter initialement des capteurs intelligents Lennox, un contrôleur intelligent de qualité de l'air Lennox et des prolongateurs de portée sans fil Lennox, l'application Smart Technician de Lennox doit être utilisée. Allez à Menu > Configuration > Réglages avancés > Afficher le centre de contrôle du service de soutien > Réglages de l'équipement > Ajouter des capteurs.

**REMARQUE :** Installateur : veuillez remettre le guide de démarrage rapide au propriétaire.

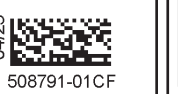

Routeur Fournisseur de Serveur service Internet

6. Aidez le propriétaire à configurer et à personnaliser le thermostat intelligent S40. **REMARQUE** : Le thermostat intelligent S40 dispose d'un processus de configuration et de personnalisation intégré. Veuillez diriger le propriétaire vers les badges de configuration et de personnalisation sur l'écran d'accueil du thermostat intelligent S40.

## IMPORTANT DIAGNOSTICS AVANCÉS ET PARTAGE À DISTANCE

Protégez l'investissement et la tranquillité d'esprit du propriétaire avec le contrôle actif du fonctionnement du système par le biais du thermostat intelligent S40 de Lennox. Cette fonction est gratuite et fournit des rappels de maintenance de base, avertit le propriétaire des problèmes potentiels et peut même permettre au propriétaire de partager des diagnostics à distance avec le dépositaire Lennox pour diagnostiquer et résoudre les problèmes. Cette maintenance proactive élimine les temps morts et évite les visites d'entretien et les coûts de réparation inutiles, ce qui assure un air absolument parfait.

Partagez cette information avec le propriétaire quand vous lui demandez d'accepter les permissions pour les diagnostics avancés et le partage à distance.